### DAY 4

### PRACTICE SET UP

### 1. Add location

- a. Location Name: (Your Name) Test
  - b. Address 123 Mockingbird Lane, Goshen NY 10924-9999

c. Phone – 999-555-1234

d. NPI – 987654321

| Location              | Nenia Test                                 |              |                                                                               | ELe |
|-----------------------|--------------------------------------------|--------------|-------------------------------------------------------------------------------|-----|
| Name*<br>Contact Name |                                            | cuments -    | 🖂 Messaging - 🔥 Administration -                                              |     |
| Rreet Address         | 123 Mockingbird Lane, Goshen NY 10924-9999 | 087654321    | Phone: 000-555-1234                                                           |     |
| treet<br>ddress?      |                                            | test123      | Contact: Karen<br>Phonet 123-456-7890<br>Fiet: (123) 456-7891                 |     |
| ty=                   | Goshen                                     | 067684321    | Email: test@email.com                                                         |     |
| atu <sup>a</sup>      | New York 🗸                                 | 987054321    | Phone: 999-555-1254                                                           | -   |
| p Code*               | 10924-9999 Com man and                     | 987654321    | Phone: 999-555-1234                                                           |     |
| ione*                 | ( 999 ) 555 - 1234                         | 987654321    | Phone: 999-555-1234                                                           | _   |
|                       | ()                                         | 987654321    | Phone: 999-555-1234<br>Phone: 866-123-7628                                    |     |
| nail                  |                                            |              | Email: ametest@nomail.com                                                     |     |
| PĽ                    | 987654321                                  | 123456789    | Fas: (845) 123-4567                                                           |     |
| IN COLUMN             |                                            | 987654321    | Phone: 999-555-1234                                                           | 1   |
| imacy<br>cation       | D                                          | 987654321    | Contact: Reins<br>Phone: 999-555-1234<br>Emnil: reins.stcantara@wrshealth.com |     |
| illing Location       | D:                                         |              | Phone: 999-999-9999                                                           |     |
| lidden from           |                                            | 987654321    | Phone: 999-555-1234                                                           |     |
| Vebsite               | 2                                          | - 1987654321 | Contact: Wayne<br>Phone: 000-444-1234                                         |     |

#### e. Hide from Website

# 2. 2. Edit Practice Info

a. What is the format and size of logo that will be uploaded? \_\_\_\_\_ Maximum image dimensions: 117w x 117h pixels.

b. If there's a logo uploaded, provide areas where this can be seen

Logo can be seen next to the name of the Practise

- -It can also be seen in any email sent to the Patient
- such as:
- \*welcome email
- \*Confirmation emai
- \*Appointment email

**Clinical notes** 

## 3. 3. Edit Website Style

a. Briefly discuss steps on how to embed a practice website to WRS.

| General     Weissen, Conv     Personal Information       Neurosurgery     Periodiatrics     Sector State       O Layout / Scheme     Sector State     Sector State       (8) Minimal Images     Sector State     Sector State       (9) Patients First     Sector State     Sector State       (11) Cozy Feeling     Sector State     Sector State       Blue     Notes Internet     Sector State                                                                                                    | ) Specialty                                             | Sample Previe                                                                                                    | ew:                                                                                                    |  |  |
|----------------------------------------------------------------------------------------------------|---------------------------------------------------------|----------------------------------------------------------------------------------------------------|----------------------------------------------------------------------------------------------------|--|--|
| Layout / Scheme     Layout / Scheme     Scheme     | eneral -<br>eurosurgery<br>ediatrics -                  | Rename Const                                                                                                    | Personal Information mean and a set of second and the                                                                                                    |  |  |
| (8) Minimal Images     100 Immode     Minimal Images       (9) Patients First     100 Immode     Minimal Images       (10) Embeddable     100 Immode     Minimal Images       (11) Cozy Feeling     100 Immode     Minimal Images       (11) Color Set     100 Immode     Minimal Images       Blue     Minimal Images     Minimal Images                                                                                                    | D Lavout / Scheme                                       |                                                                                                    | Next splant, were being so reason, fragers and fell parties and for parties and frager                                                                                                    |  |  |
| Color Set     Set     Set | 3) Minimal Images<br>3) Patients First<br>0) Embeddeble | - Al Distance<br>- Al Distance<br>- Al Distance Inter<br>- Al Distance Inter<br>- Al Distance<br>- Al Distance<br>- Al Dist | No standard of Frage<br>No standard by Prage Assessment of the or here for<br>the standard by Prage Assessment of the or here for<br>the standard by Prage Assessment of the or here fo                                                                                                    |  |  |
| Color Set                                                                                                    | 11) Cozy Feeling +                                      | - Mit Practices                                                                                                    | has been "                                                                                                    |  |  |
| White Red Green Orange                                                                                                    | Color Set                                               | All proceeds these<br>constraints in the<br>English in the<br>English in the<br>English in the<br>English is the<br>English in the English is the<br>English is the English is the<br>English is the English is the English is the<br>English is the English is the English is the<br>English is the English is the English is the English is the<br>English is the English is the English is the English is the<br>English is the English is the English is the English is the<br>English is the English is the English is the English is the<br>English is the English is the English is the English is the<br>English is the English is the English is the English is the<br>English is the English is the English is the English is the English is the<br>English is the English is the English is the English is the English is the<br>English is the English is the English is the English is the English is the<br>English is the English is the English is the English is the English is the<br>English is the English is the English is th                                                                                                    | Land Marce 1<br>Marganes 2 Marlines<br>State Article State 2<br>Marcel Marcel Marcel 1<br>Marcel Marcel Marcel 1<br>Marcel Marcel Marcel 1<br>Marcel Marcel Marcel 1<br>Marcel Marcel 1<br>Marcel Marcel 1<br>Marcel Marcel 1<br>Marcel Marcel 1<br>Marcel Marcel 1<br>Marcel Marcel 1<br>Marcel 1<br>Mar |  |  |
| () Banner Image                                                                                                    | ) Banner Image                                          |                                                                                                    |                                                                                                    |  |  |

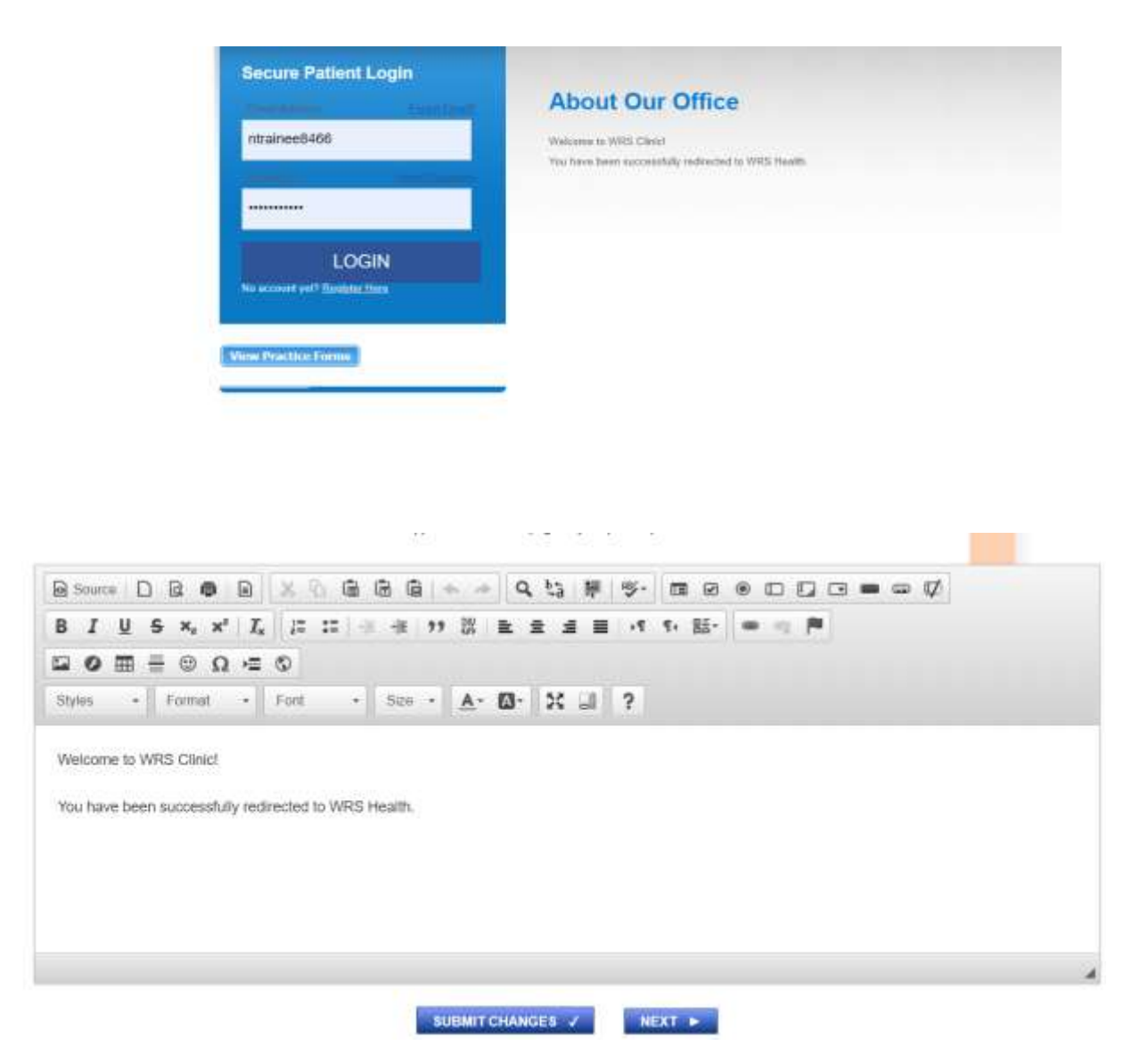

\*\*When the Practice has other wesite what we do is, under the Lay-out, we click the embedable tab, we don't customize the color and the banner. We also advice the practice to put notification on the website letting them know that they are redirected to WRS Health.

Ex. You have been successfully redirected to WRS Health

4.Educational Materials contains links that the practice distribute to the Patient for them to be informed about their conditions. While Educational Instruction Patients are provided information that they can modify or add information.

# 5. Providers Name: Test Faith

| UPIN NUMBER:          |                                      | NPI NUMBER:                          |                                               |                    |
|-----------------------|--------------------------------------|--------------------------------------|-----------------------------------------------|--------------------|
| TAXONOMY CODE:        | v                                    | DEA NUMBER:                          | (mandatory for ERr and Formulary<br>crecking) |                    |
| PRIMARY PHONE         |                                      | PRIMARY FAX                          |                                               |                    |
| PRIMARY SPECIALTY     | ~                                    | SECONDARY SPECIALTY                  | ~                                             | TERTIAR            |
| EMAIL                 | cynthis edjec                        | CELL PHONE                           |                                               |                    |
| LOGIN USERNAME:       | ftest9226                            | PASSWORD*                            |                                               | CONFIRM            |
|                       | Leave password blank if you do not w | ish to change. Password case sensiti | ve, 8 characters or longer, alphabetic n      | umeric characters, |
|                       | Please select an image to be used or | the website for the doctor The image | e dimensions must be 200w x 250h j            | pixels.            |
| ROWSE YOUR HARD DRIVE | Choose File No file chosen           |                                      | 1 Upload                                      |                    |
| CURRENT IMAGE         |                                      |                                      |                                               |                    |
|                       | <b>≪</b> Reset                       | 😫 Save 🗶 Close                       |                                               |                    |

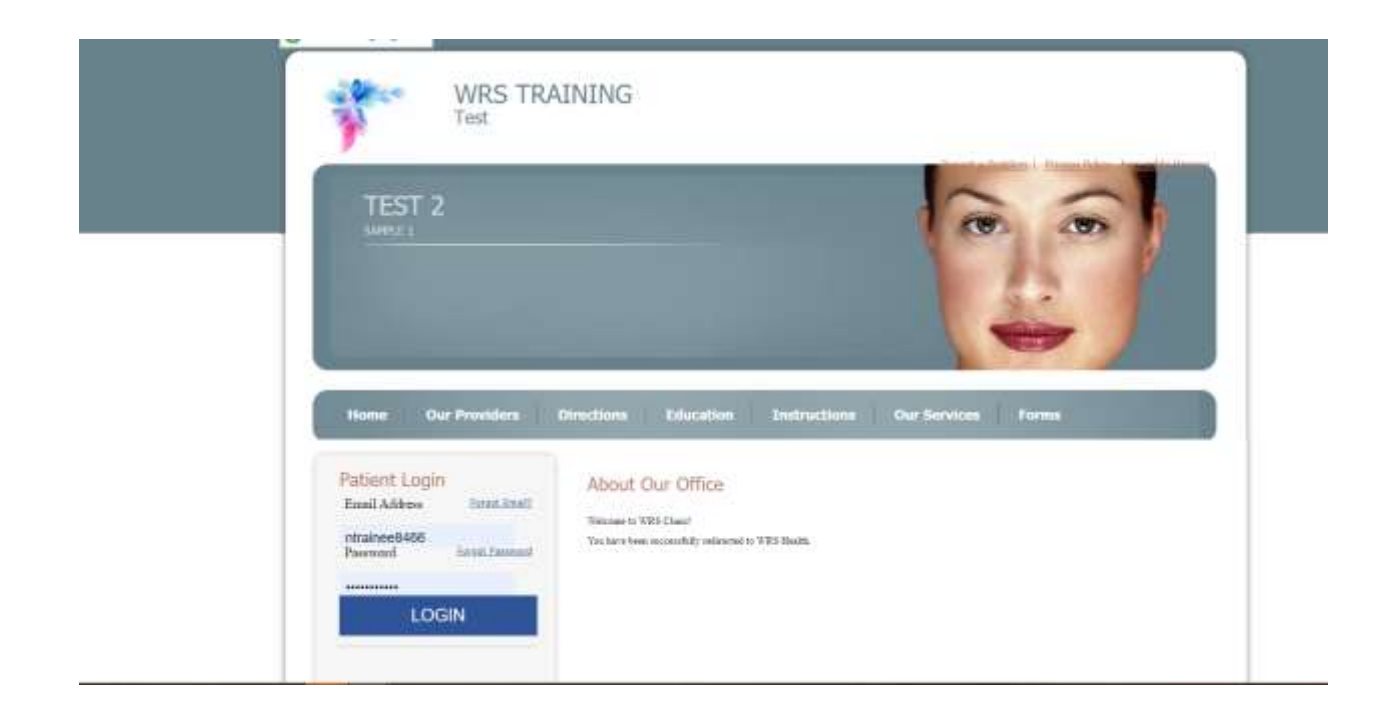